Ver. 2015.09.01

# 全国ミクロカプセル工業会

## http://www.microcapsule-net.jp/

■管理画面URL

http://www.microcapsule-net.jp/japan/wp-admin/

ユーザー名 \*\*\*\*\*\*\*\*

パスワード \*\*\*\*\*\*\*\*

※ユーザー名、パスワードは個別にご連絡します。

管理画面へログインして操作開始します。

| V             |      |
|---------------|------|
| ユーザー名         |      |
| パスワード         |      |
| □ ログイン状態を保存する | ログイン |
|               |      |

## 会員からのお知らせ登録

| 🔞 👚 全国ミクロカプセ                                      | ル工業会   ミクロカプセル工法によるコンクリート構造物を維持保                                             | こんにちは、有限会社大野塗装店 さん! 📃                                                                                 |
|---------------------------------------------------|------------------------------------------------------------------------------|----------------------------------------------------------------------------------------------------|
| 🖚 ダッシュボード                                         | 新規投稿を追加                                                                      | 表示オプション ▼                                                                                             |
| ★ 会員からのお知ら<br>せ                                   | ここにタイトルを入力                                                                   | 公開 step 🔺                                                                                             |
| 会員からのお知らせ<br>新規追加<br>★ 企業情報<br>★ 施工事例<br>▲ プロフィール | 9.1 メディアを追加       ビジュアル       テキスト         B I ARE 三 三 G 二 二 ② 認 三 圖       × | 下書きとして保存     ブレビュー       ? ステータス: 下書き 編集       ④ 公開状態: 公開 編集       前 すぐに公開する 編集       ゴミ箱へ移動       公開 |
| <ul> <li>マ メニューを閉じる</li> </ul>                    | Step<br>3<br>文字数: 0                                                          | アイキャッチ画像を設定     step<br>4                                                                             |
|                                                   |                                                                              |                                                                                                    |

**step1**…会員からのお知らせ > 新規追加をクリック。

step2…タイトル入力。

step3…投稿記事(本文)を入力(ブログ形式で自由に記入)。

シフトキー+改行(リターンキー)が通常改行になります。

一行空けたい場合は通常改行(リターンキー)。

※画像を文中に登録したい場合は次ページを参照ください。

step4…トップページに画像アイコンを載せる場合は、アイキャッチ画像を選択。

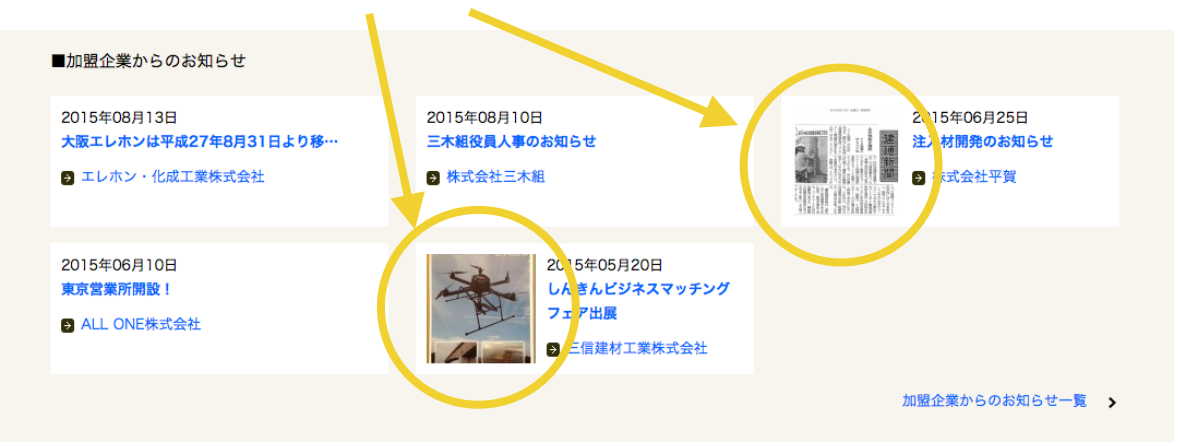

step5…公開前の確認する場合は「プレビュー」をクリック。

※制作途中で作業を中止する場合は、「下書きとして保存」をクリック。 step6…「公開」をクリック。

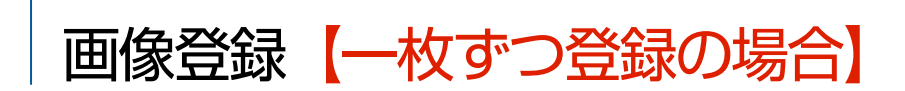

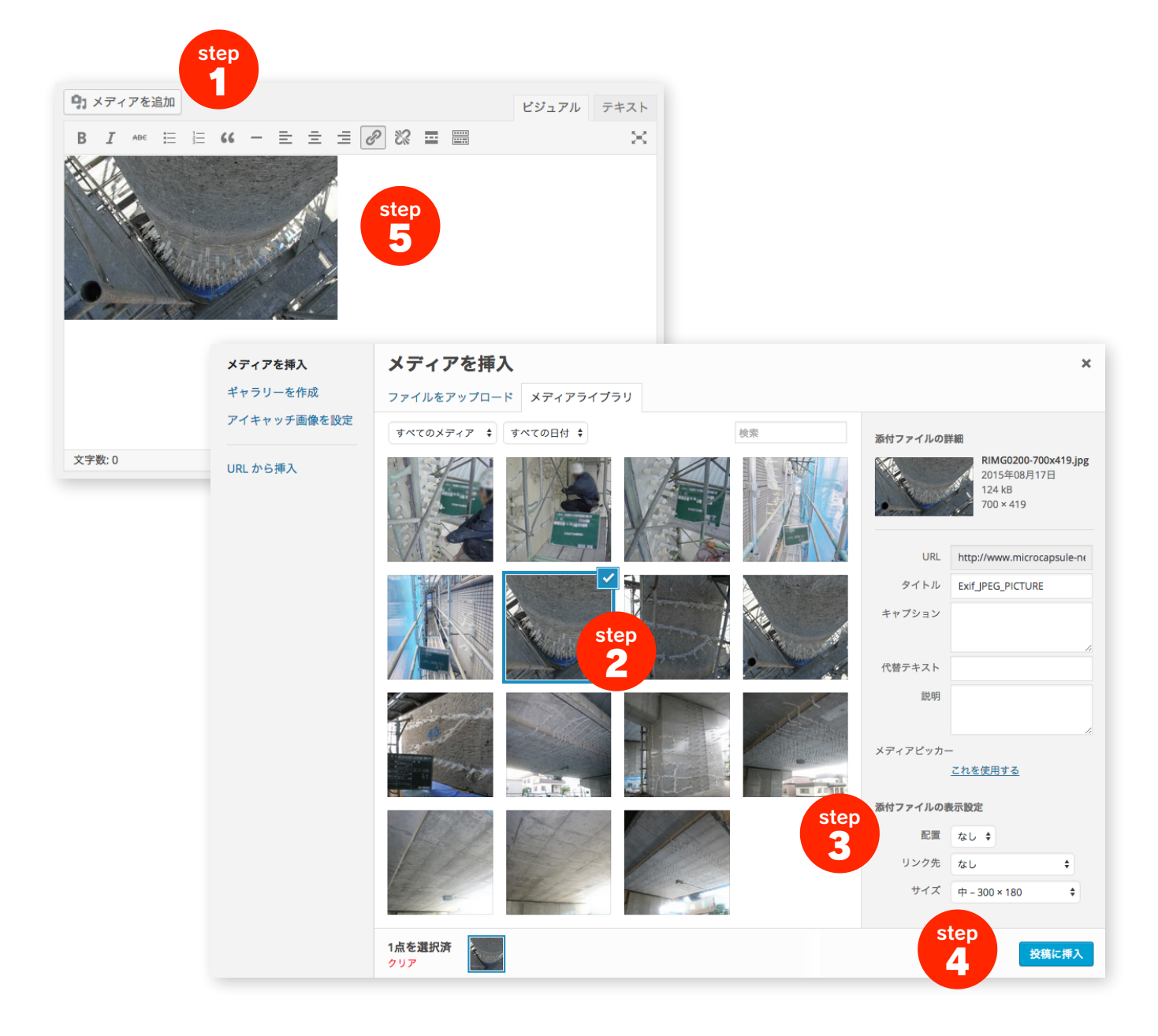

step1…「メディアを追加」をクリック。

step2…投稿画像ファイルをこの画面にドラッグ&ドロップ。もしくは、すでに登録して

いるメディアライブラリから選択。アップしたい画像にチェックを入れます。

step3…画像の配置は、左・中央・右から選択。

リンク先を「メディアファイル」を選択するとクリックすると拡大表示の設定ができます。 step4…「投稿に挿入」をクリックして完了。

step5…編集画面に画像が入ります。

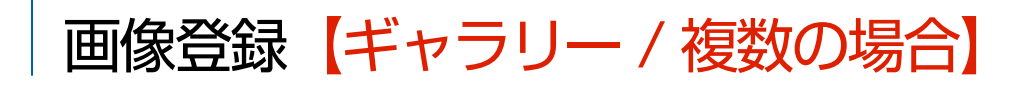

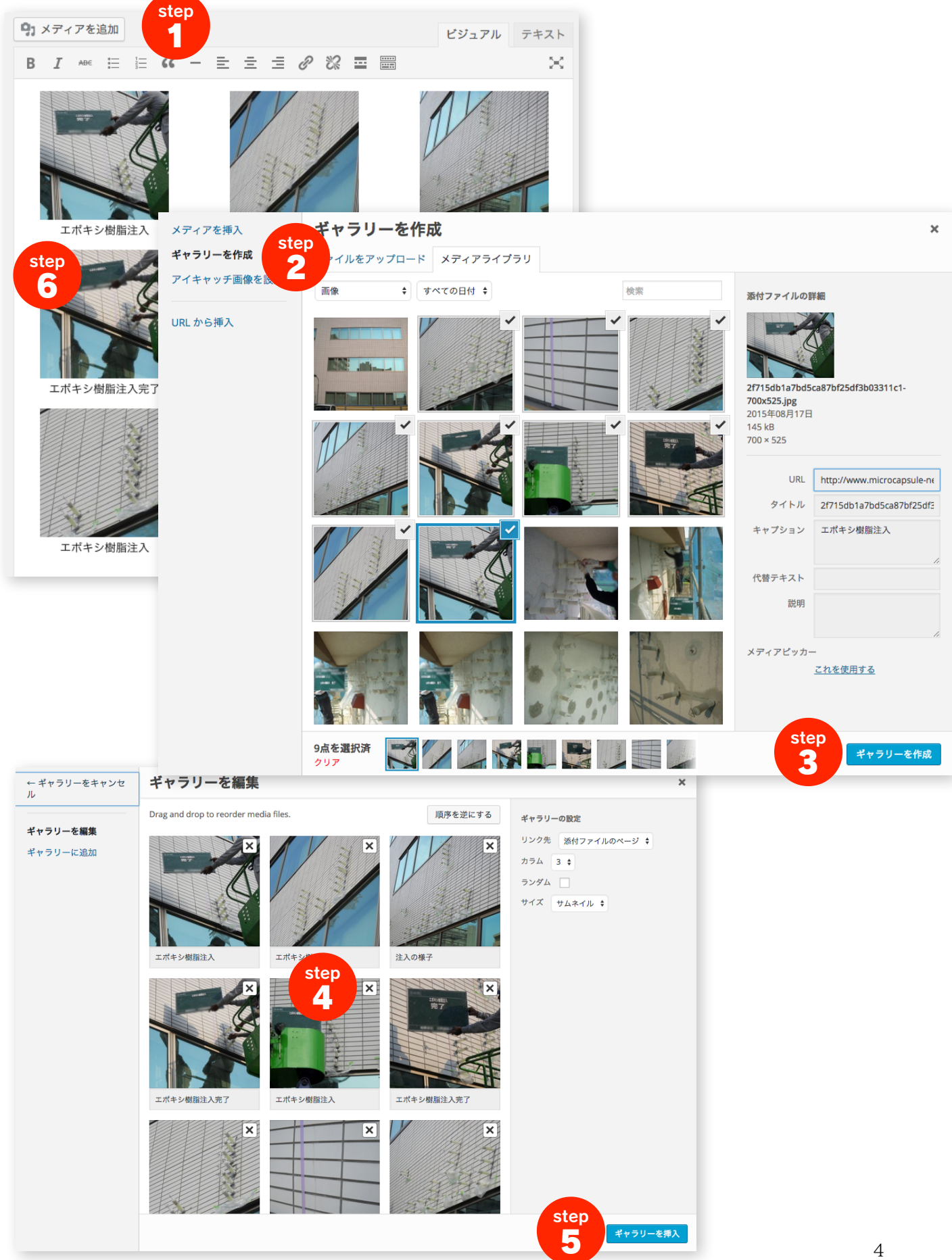

step1…「メディアを追加」をクリック。

step2…ギャラリーを作成を選択。画像ファイルをこの画面にドラッグ&ドロップ。 もしくは、メディアライブラリから選択。

アップしたい画像(複数枚)にチェックを入れます。

- step3…「ギャラリーを作成」ボタンをクリック。
- step4…選択した画像だけの画面に切り替わります。必要に応じてキャプションを入れます。 並び替えはドラッグするだけで可能です。 ※ギャラリーの場合はデザイン上、初期設定として3列サムネイル表示でクリックすると 拡大する設定になっています。
- step5…「ギャラリーを挿入」ボタンをクリックして完了。
- step6…編集画面にギャラリーのサムネイルが並びます。

### 画像登録における注意

画像はできるだけ2MB以下にリサイズしてアップしてください。あまりにもサイズが大きかった り、画像の枚数が多いときはアップロードに時間がかかります。場合によっては、エラーを起こす こともありますので画像のサイズにはご注意下さい。

## 施工事例登録

| 🚯 🖀 全国ミクロカプセ                               | ル工業会   ミクロカプセル工法によるコンクリート構造物を維持保 | こんにちは、有限会社大野塗装店 さん! 📃                                            |
|--------------------------------------------|----------------------------------|------------------------------------------------------------------|
| 🚳 ダッシュボード                                  | 新規投稿を追加                          | 表示オプション 🔻                                                        |
| ★ 会員からのお知ら<br>せ                            | step<br>2                        | 公開 Step                                                          |
| <ul> <li>★ 企業情報</li> <li>★ 施工事例</li> </ul> | 9. メディアを追加 ビジュアル テキスト            | 下書きとして保存<br>⑦ ステータス: 下書き 編集                                      |
| 施工事例<br>新規追加 ste                           |                                  | <ul> <li>③ 公開状態: 公開 編集</li> <li>前 すぐに公開する 編集</li> </ul>          |
| よ プロフィール                                   |                                  | ゴミ箱へ移動 公開 6                                                      |
| ● メニューを閉じる                                 | step<br>3                        | カテゴリー       よく使うもの         □       土木施工事例         □       建築施工事例 |
|                                            | 文字数: 0                           | アイキャッチ画像を設定 4                                                    |
|                                            |                                  |                                                                  |

**step1**…施工事例 > 新規追加をクリック。

step2…タイトル入力。

#### step3…施工画像を登録してください。画像登録は前ページを参照ください。 施工事例は画像のみの投稿で大丈夫ですが、

投稿記事(本文)を入力(ブログ形式で自由に記入)することもできます。

シフトキー+改行(リターンキー)が通常改行になります。

一行空けたい場合は通常改行(リターンキー)。

step4…トップページ用にアイキャッチ画像を設定(必須)。

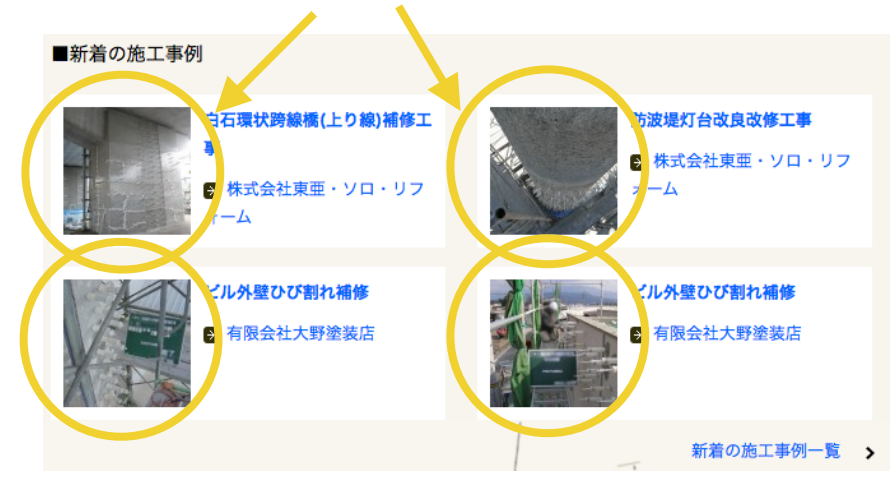

step5…公開前の確認する場合は「プレビュー」をクリック。

※ 制作途中で作業を中止する場合は、「下書きとして保存」をクリック。 step6…「公開」をクリック。

企業情報の修正

| 🚯 💣 全国ミクロカプセル工業会   ミクロカプセル工法によるコンクリート構造物を維持保                                                                                                    |                                             |      |                                                         | こんにちは、有限              | 会社大野塗装店 さん! 🔲 |           |
|----------------------------------------------------------------------------------------------------|---------------------------------------------|------|---------------------------------------------------------|-----------------------|---------------|-----------|
| 🖚 ダッシュボード                                                                                                    | 企業情報新規追加                                    |      |                                                         |                       |               | 表示オプション ▼ |
| <ul> <li>★ 会員からのお知ら<br/>せ</li> <li>所有 (1)   すべて (46)   公開済み (46)</li> <li>一括操作</li> <li>→ 適用</li> <li>すべての日付</li> <li>すべてのカテゴリー</li> <li>絞り込み検索</li> </ul> |                                             |      |                                                         |                       |               | 投稿を検索     |
| ★ 企業情報<br>企業情報                                                                                                    | <ul> <li>タイトル</li> <li>右四、分+四次抜け</li> </ul> | 作成者  | カスタムフィールド                                               | 日時                    | カテゴリー         |           |
| <ul> <li>★ 施工事例</li> <li>▲ プロフィール</li> </ul>                                                                                                    | 編集(ミイック編集(ゴミ箱)表示                            | 野塗装店 | info@oono-toso-ten.jp<br>FAX番号<br>089-977-7972<br>続きを表示 | 2013年3月2<br>日<br>公開済み |               |           |
| ❹ メニューを閉じる                                                                                                    | □ タイトル                                      | 作成者  | カスタムフィールド                                               | 日時                    | カテゴリー         |           |
|                                                                                                    | 一括操作 ◆ 適用                                   |      |                                                         |                       |               | 1項目       |

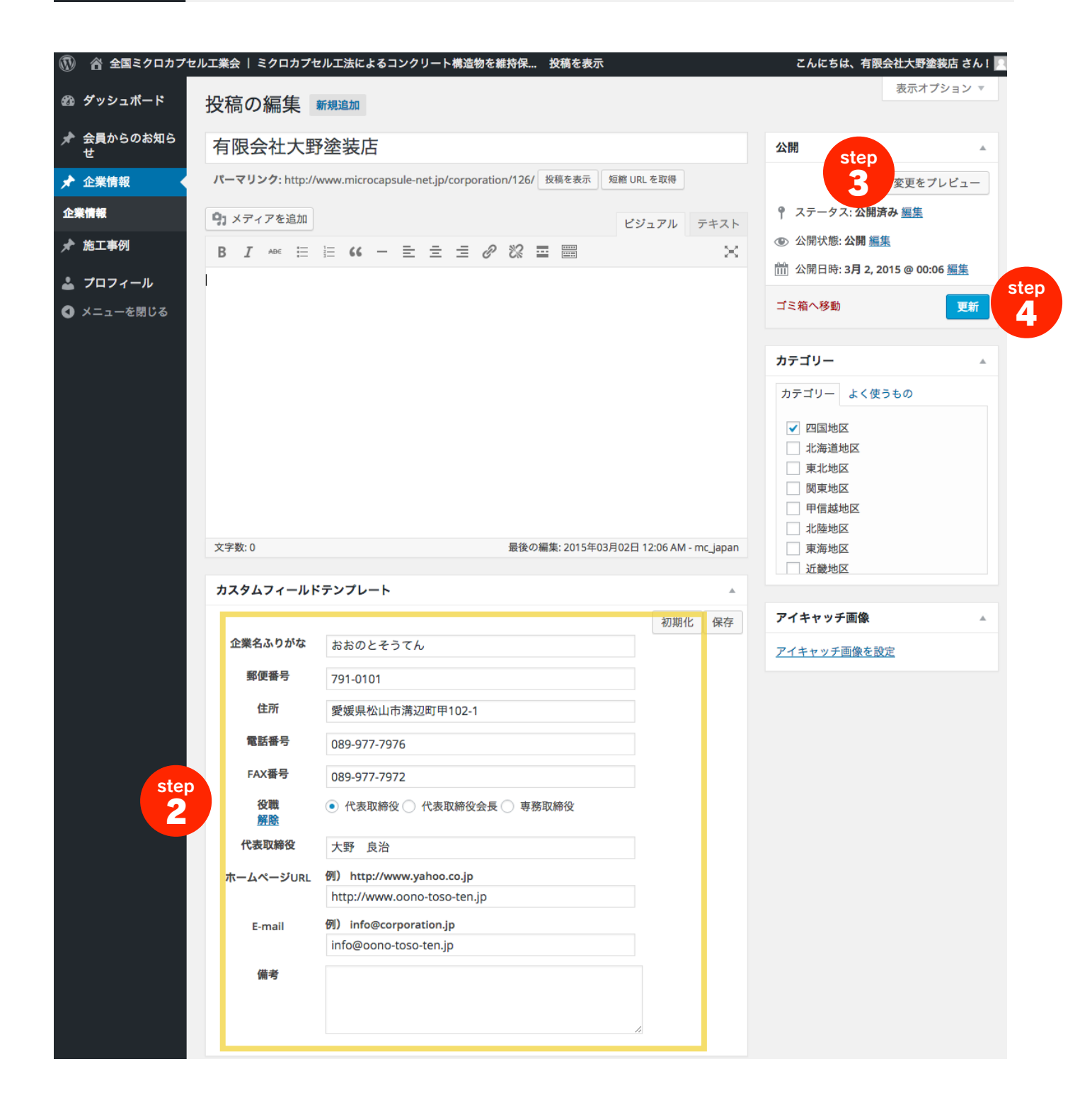

**step1**…企業情報 > 編集をクリック。

※社名部分にマウスのカーソルを載せると「編集」のリンクが表示されます。

step2…基本情報に変更がある場合は修正してください。

step3…公開前の確認する場合は「プレビュー」をクリック。

※ 制作途中で作業を中止する場合は、「下書きとして保存」をクリック。 **step4**…「公開」をクリック。